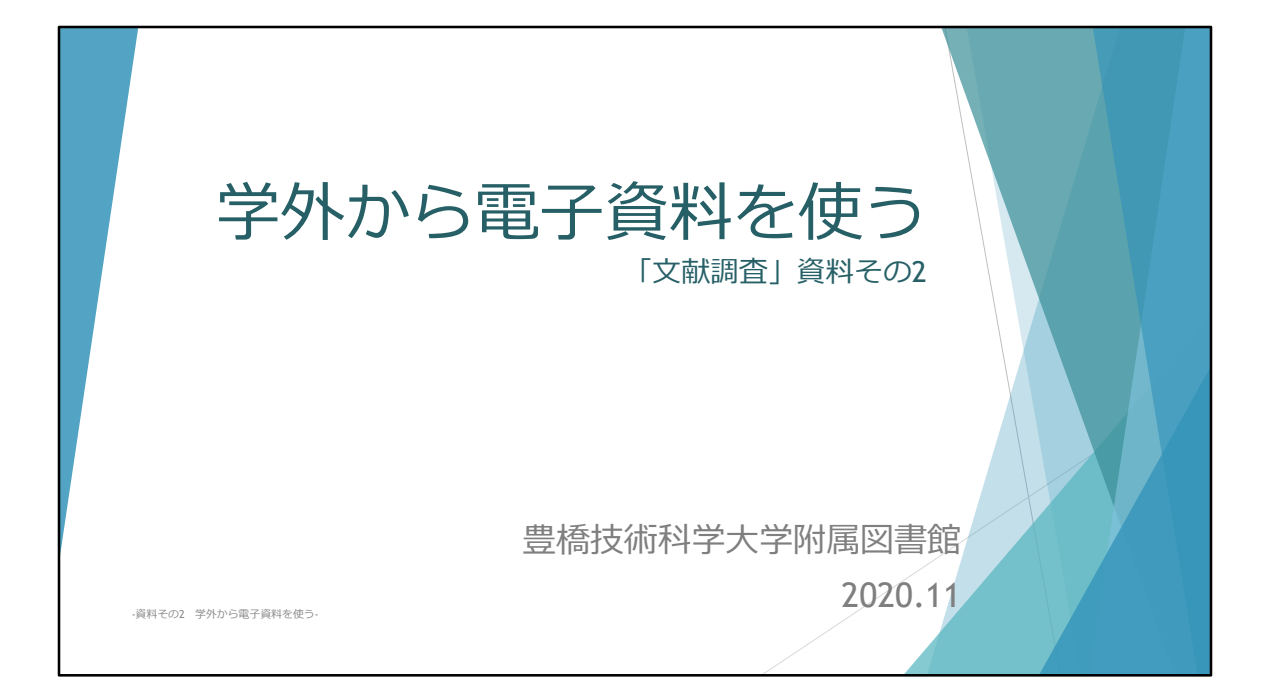

大学で契約しているデータベースは、大学の構成員向けに契約しているので、学内の ネットワーク(有線LAN・無線LAN)に接続したパソコンなどから利用できるように なっています。IPアドレスでデータベースへの接続が制御されています。 しかし、次に説明する方法で接続すれば学内と同様に、自宅や出張先などでも、契約し ているデータベースが利用できるようになっています。

こちらの資料「学外から電子資料を使う」では、その学外から利用する方法を説明しま す。

今年は新型コロナ対応で、在宅を余儀なくされました。 しかし、自宅での学習や研究でも利用可能な電子資料も多くありますので、ぜひ学習や 研究にご活用ください。

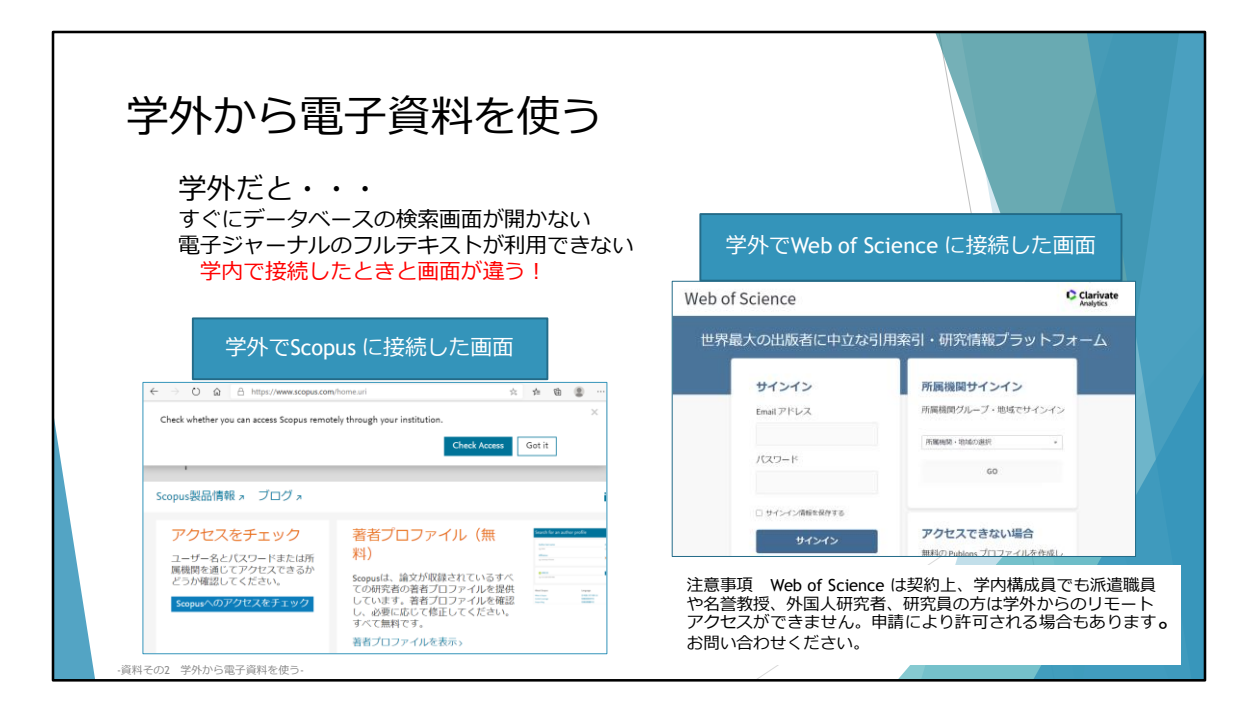

それでは、学外から電子資料を利用する方法を説明します。 学外で、データベースに接続しようとすると、契約しているものであっても、アクセス している人が大学の構成員だと認識されないので、すぐに検索画面が開かなかったり、 電子ジャーナルのフルテキストがダウンロードできなかったりします。しかし、次のよ うな接続方法をすると、大学構成員だと認識されて、学内で接続している時と同様に利 用ができるようになります。

(注意事項:一部のデータベース、Web of Science Core Collection, AIP・CUP・RSCの 電子ジャーナルについては、契約上、派遣職員・名誉教授・外国人研究者・外国人受託 研修員・民間等共同研究員・受託研究員・内地研究員・日本学術振興会特別研究員・そ の他研究員の方は学外からのリモート接続は不可になっています。ご了承ください。 Web of Science Core Collection については提供元への申請により利用可能になる場合 があります。)

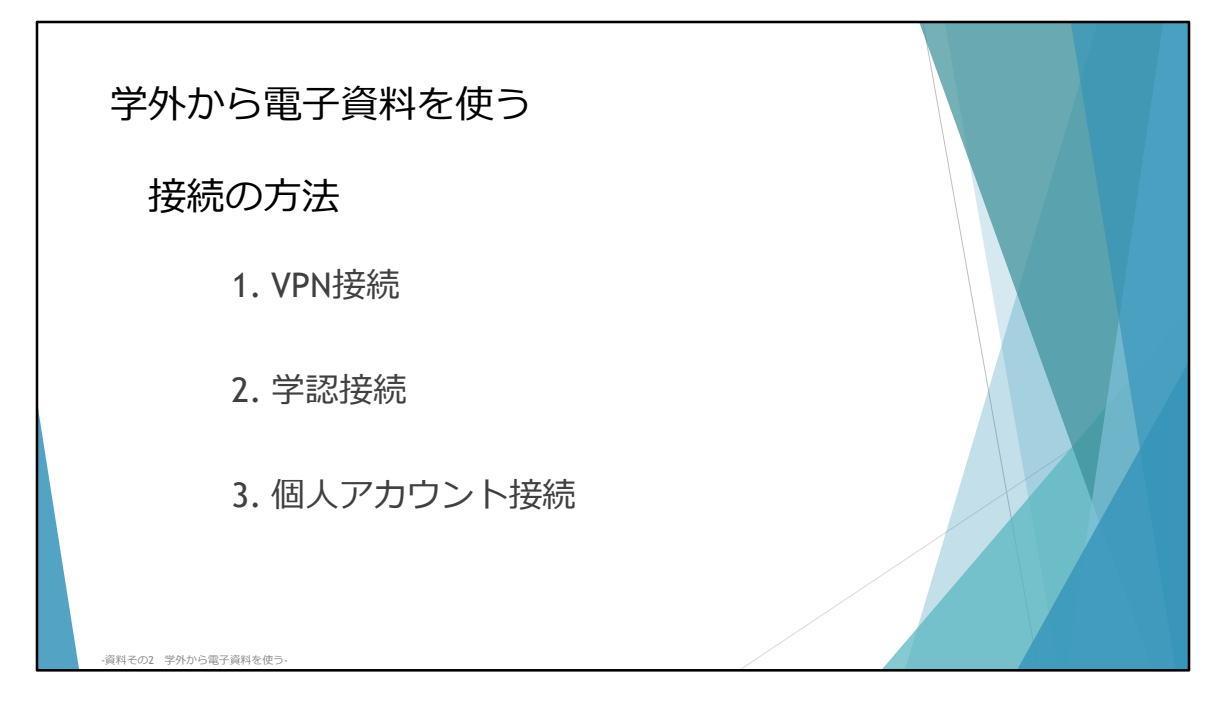

学外から接続する主な方法は3つあります。

1つめはVPN(ブイ・ピー・エヌ Virtual Private Network)接続です。 今回の「文献調査」で説明しています4つの文献検索データベースでいうと Web of Science, Scopus, JDream III, SciFinder-n ともにVPN接続に対応しています。

2つめは「学認(がくにん)」サービスを通じた接続です。 「学認」とは、学術認証フェデレーションのことです。(英語表記:GakuNin) Web of Science と Scopus が対応しています。

3つめは、各データベースで個人アカウントを作成し、その個人アカウントでログイン する方法です。

SciFinder-nが、新型コロナ対策の特別措置として期間限定で対応しています。

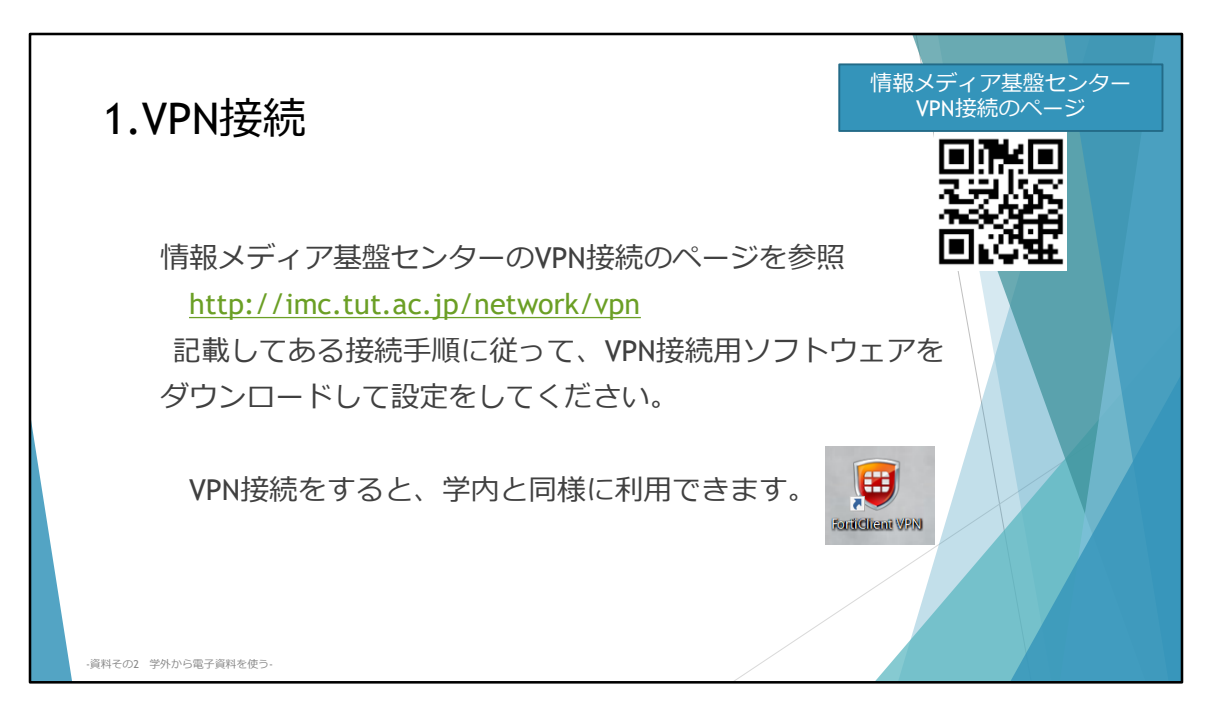

順番に説明していきましょう。 1つめのVPN接続の方法です。

まず、VPN接続の方法については、情報メディア基盤センターのVPN接続のページ <u>http://imc.tut.ac.jp/network/vpn</u>を参照してください。 この説明のページは、情報メディア基盤センターのアカウント・パスワードを入力する と学外でも閲覧することができます。

記載されている接続手順に従って、自分のパソコンや端末にVPN接続用ソフトウェアを ダウンロードして、設定をしてください。

VPN接続すると、学内にいるのと同様に利用できます。

ソフトウェアをダウンロードする手間がありますが、ほぼ、どのデータベースも対応で きますので利用してみてください。

| 2.学認で接続                        | Web of Scie                                                       | Web of Science<br>http://webofknowledge.com/wos                                                                                                    |
|--------------------------------|-------------------------------------------------------------------|----------------------------------------------------------------------------------------------------|
| 学外でWeb of Sc<br>Web of Science | ience に接続した画面<br>Can                                              |                                                                                                    |
| 世                              | 用:米51・切け201青年2/フットフォー。<br>所属機関サインイン<br>所属機関ウルーブ・地域でサインイン<br>③<br> | イ     所属機関サインイン       所属機関グループ・地域でサインイン       所属機関・地域の選択                                                                                                    |
| ○ サインイン爆発を保存する                 | 60                                                                | Italian Higher Education & Research (IDEM)         Japanese Research and Education (GakuNin)         Korean Access Eederation         GakuNin         所属機関の選択 |
| -眞料その2 学外から電子資料を使う・            | 3                                                                 | サービス************************************                                                                                                    |

2つめ、「学認」(がくにん)というシステムを通じて接続する方法です。

大学で、「学認」接続可となっているデータベースについて個々に設定を行い、学外か ら利用できるようにしています。

「学認」での接続は、それぞれデータベースによってログインするところが異なります ので画面例を参照してご利用ください。 情報メディア基盤センターのアカウントとパスワードを入力するだけで、利用できます。 ソフトウェアなどのダウンロードは必要ありません。

こちらはWeb of Science の学認で接続する画面例です。 Web of Science のサイト <u>http://webofknowledge.com/wos</u> に接続します。 ①学外でWeb of Science へ接続すると、通常とは異なり、サインインの画面になります。 ②「所属機関サインイン」というところで、Japanese Research and Education (GakuNin)を選択して「Go」をクリックします。 ③所属機関の選択で 豊橋技術科学大学 を選択します。

| 2. 学認で接続 Web of Scienceの場合<br>(つさき)<br>● 「● 「● 「● 「● 「● 「● 「● ● ● ● ● ● ● ● ●                                                                                                    |           |
|----------------------------------------------------------------------------------------------------|-----------|
| せん。<br>© R回ログイン街に再度チェックします。<br>Web of Science                                                                                                    | Clarivate |
| →今回だけ情報を送信することに同意します。 いたり らう ひんだれをひ<br>シール・検索とアラート・検索                                                                                                    | Wayes     |
| ロクイン Cのサービスに送信する情報が変わった場合は、角度チェックします。 今回と同じ情報であれば今後も自動的にこのサービスに送信することに同 データペースを継釈 Web of Science Core Collection                                                                                                    |           |
| (1770) バッカンド・ハッカン (1775) (1770) (1770) (177 |           |
| すべての私に関する情報を今後アクセスするすべてのサービスに送信する<br>「Millingal' modiferrationan © トビック ・ 総第 MANDE:                                                                                                    | >>        |
| この設定はログインページのチェックボックスでいつでも取り消すことができまし、「行き点」 ・ 行き点面 リビット                                                                                                    |           |
|                                                                                                    |           |
| - 資料その2 学外から電子資料を使う・                                                                                                    |           |

④次に、情報メディア基盤センターの個人アカウント・パスワード入力画面になりますので、入力します。⑤その後は画面に従って、情報の送信に「同意」すると

⑥Web of Science の検索画面に遷移します。

その後は、学内にいるときと同様に利用できます。

| 2.学認で接続 So<br>学外でScopus に接続した画面                                                       | copusの場合<br>ugh your institution. Check Access                                                                       | Scopus<br>https://www.scopus.com/                                  |
|---------------------------------------------------------------------------------------|----------------------------------------------------------------------------------------------------|--------------------------------------------------------------------|
| Scopus Previewへようこ                                                                    | ×<br>ELSEVIER<br>所属機関を検索                                                                                             |                                                                    |
| Scopus製品情報 <sup>ヵ</sup> ブログ <sup>ヵ</sup><br><sup>①</sup> アクセスをチェック<br>ユーザー名とパスワードまたは所 | <ul> <li>続けるには、メールアドレスまたは所属機関名を入力してください。</li> <li>さい</li> <li>所属機関のメールアドレスまたは所属機関名<br/>Toyohashi</li> </ul>          | ×<br>ELSEVIER<br>所属機関経由でサインイン<br><sup>続行するには所属機関経由でアクセスして下さい</sup> |
| 属機関を通じてアクセスできるか<br>どうか確認してください。<br>Scopusへのアクセスをチェック                                  | Scc Toyohashi Municipal Hospital<br>Toyohashi Heart Center<br>Toyohashi SOZO university<br>Toyohashi SOZO university | 3                                                                  |
| -資料その2 学外から電子資料を使う・                                                                   | <sup>書</sup><br>続行する                                                                                                 | 所属機関経由でサインイン別の方法を試す                                                |

こちらはScopusに「学認」で接続する方法です。 <u>https://www.scopus.com/</u> でScopusサイトに接続します。

①学外でScopusへ接続すると、アクセスをチェックの画面になります。
 「アクセスをチェック」をクリックします。

②所属機関を検索の画面になりますので、「Toyohashi University of Technology」
 を入力して「続行する」をクリックします。
 (このとき、Toyohashi と入力すると選択候補が表示されますので該当をクリックします。)

③次にToyohashi University of Technology と表示されているところで「所属機関経由で サインイン」をクリックします。

| 2. 学認で<br>(つづき)<br>(つづき)<br>④ ● ● ● ● ● ● ● ● ● ● ● ● ● ● ● ● ● ● ● | <section-header></section-header> | ELSEVIER   Image: Construction of the construction of the construction of the |
|---------------------------------------------------------------------|-----------------------------------|----------------------------------------------------------------------------------------------------|
| <ul> <li>資料その2 学外から電子資料を使う</li> </ul>                               | 1-                                |                                                                                                    |

④情報メディア基盤センターのアカウント・パスワードを入力します。(既に入力しているとこの画面が省略される場合があります。)
 ⑤情報の送信に「同意」します。

⑥次の画面は「登録せずに続行する」で⑦通常の検索画面に遷移し、学内と同様に検索できるようになります。

| 3.個人アカウントで接続 SciFinder <sup>n</sup> の場合                                                                    |                                                                                                    |  |  |
|----------------------------------------------------------------------------------------------------|----------------------------------------------------------------------------------------------------|--|--|
| Log In to SciFinder <sup>n</sup>                                                                           | https://scifinder-n.cas.org/                                                                                                    |  |  |
| Vsername or Email Address                                                                                  | SciFinder <sup>n</sup> ユーザー登録(大学向け)<br><u>https://www.jaici.or.jp/scifinder-n/ref/sfn_aca_user.pdf</u>                                          |  |  |
| Create an account.   Can't log in?<br>By using ScPinder*, you agree to the License Agreements and Policies | Scifinder <sup>n</sup> の個人アカウント作成について 説明のページ<br>(学内閲覧限定ページ)<br><u>http://www.lib.tut.ac.jp/oshirase/tut-</u><br><u>only/scifinderN_reg.html</u> |  |  |
| - 資料その2 学外から電子資料を使う・                                                                                       |                                                                                                    |  |  |

3つめは、あらかじめ学内ネットワークに接続したパソコンでデータベースに接続し、個 人アカウントを作成、そのアカウントを使って学外から利用するという方法です。

SciFinder-n(サイファインダーエヌ)は個人毎にアカウントを作成し、その個人アカウ ントでアクセスして利用する方法になっています。

通常学内利用限定のところ、現在は新型コロナ対応で特別に、学外でも個人アカウント で利用が可能になっています。

ただし、個人アカウントの作成は学内で行っていただくか、あるいは、VPN接続して作成していただく必要があります。

2021年1月11日までの特別な措置です。 それ以降は、学内利用限定(IPアドレス制御)になります。

個人アカウント作成については、 ユーザー登録(大学向け)のガイド(学外でも閲覧可)や https://www.jaici.or.jp/scifinder-n/ref/sfn aca user.pdf

こちらのページ(学内閲覧限定) <u>http://www.lib.tut.ac.jp/oshirase/tut-only/scifinderN\_reg.html</u> を参照ください。

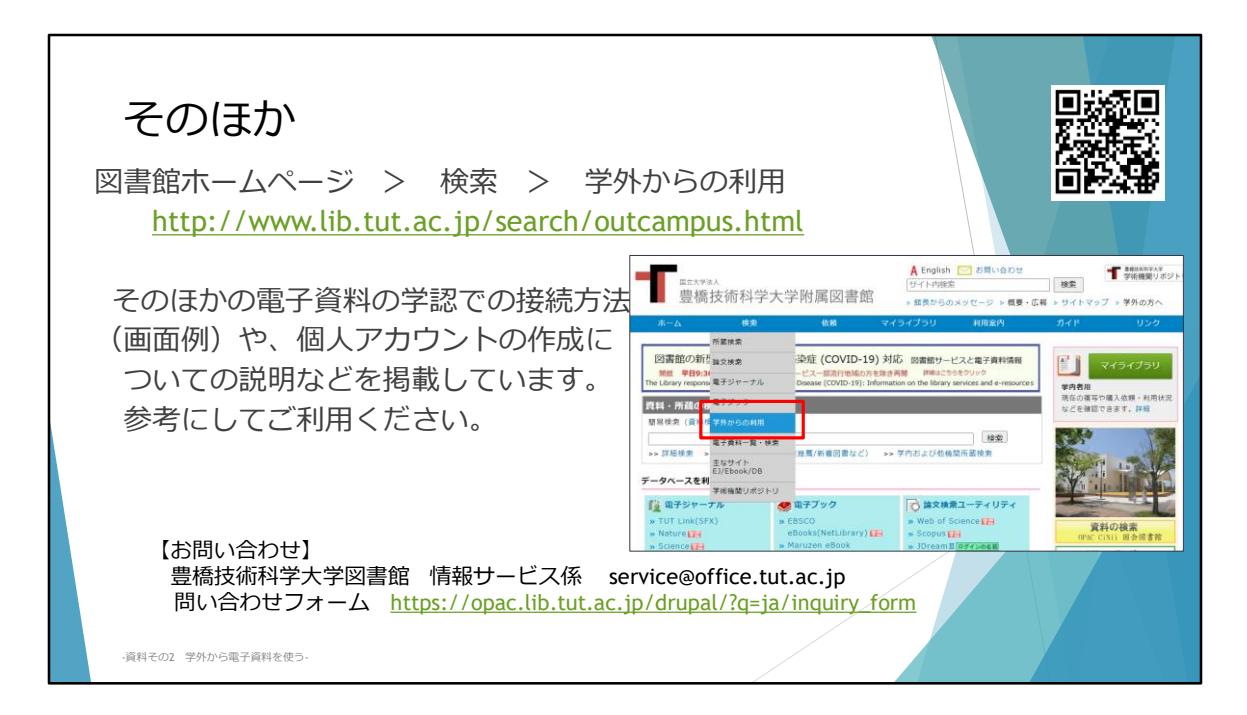

以上のような接続方法で行うと、学外からも契約しているデータベースを利用すること ができるようになっています。

今回はWeb of Science や Scopus での例を説明しましたが、

そのほかの電子資料(データベース・電子ジャーナル・電子ブックなど)の学認システムでの接続方法画面例や、個人アカウントの作成などについては、図書館ホームページ http://www.lib.tut.ac.jp/search/outcampus.html

に掲載しています。

青いバーの検索のところにカーソルを合わせてプルダウンされる「学外からの利用」の ページをご覧ください。

参考にしていただき、在宅での研究や学習にぜひご活用ください。 学外からの利用についてご不明な点は、図書館までお問い合わせください。メールや Webからのお問い合わせを受け付けています。